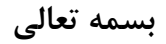

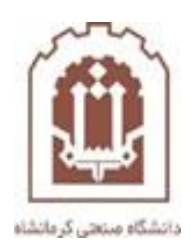

# راهنمای عوض کردن DNS در گوشی اندروید

تهیه و تدوین : اداره فناوری اطلاعات و خدمات رایانه دانشگاه صنعتی کرمانشاه

وارد Menu گوشی شوید

مطابق شکل زیر روی گزینه Settings بزنید

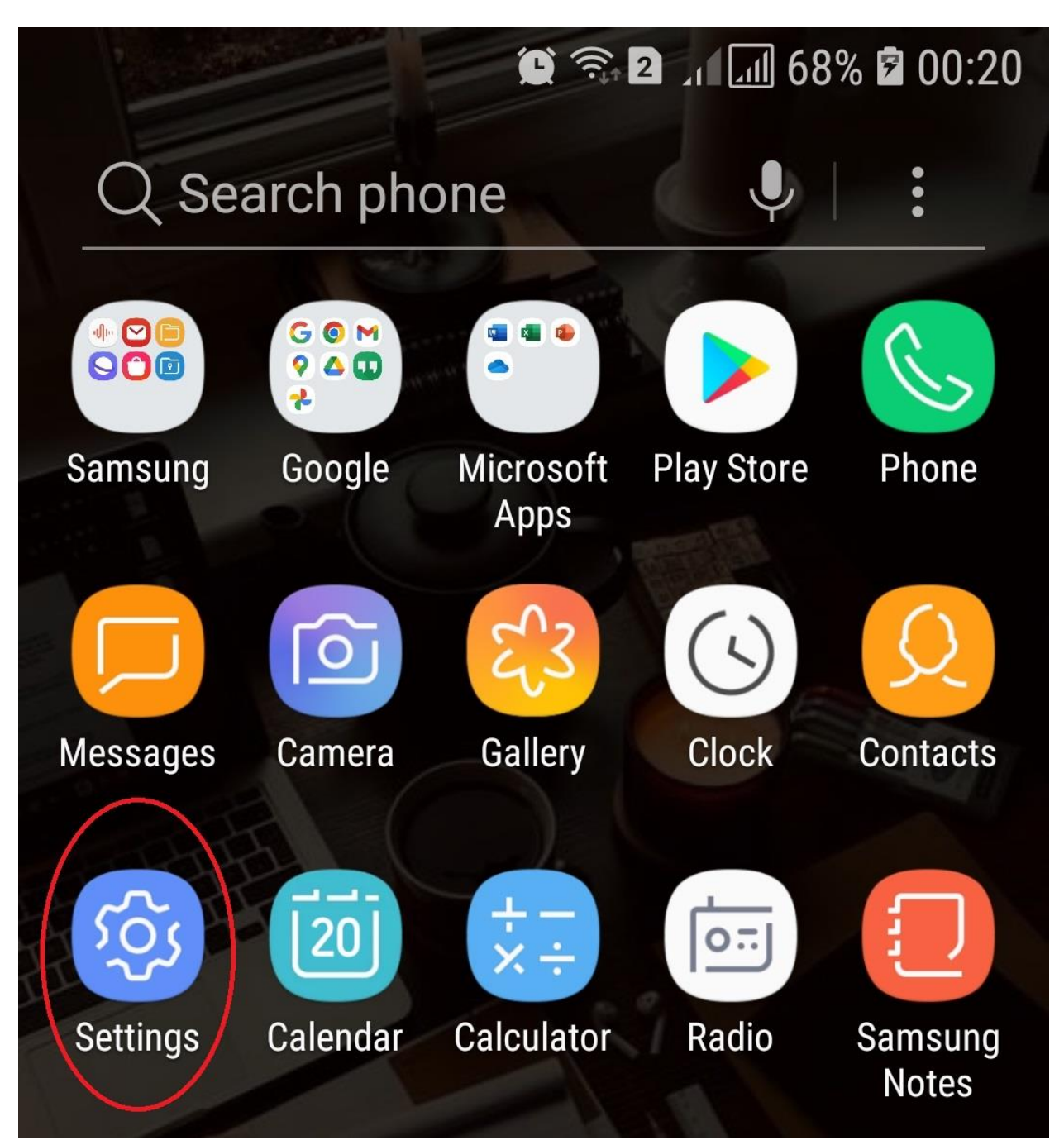

# حال وارد صفحه بعدی می شوید روی گزینه Wi-Fi بزنید

1:42 AM 🔏 🕶 ۲۹

```
+ 87
```

# Settings

| Q | Search settings |                    |   |
|---|-----------------|--------------------|---|
|   | About phone     | MIUI Global 14.0.2 | > |
|   | System apps up  | dater              | > |
| 0 | Security status |                    | > |

|         | SIM cards & mobile networks |     | >           |
|---------|-----------------------------|-----|-------------|
| <b></b> | Wi-Fi                       | Off | $\geqslant$ |
| *       | Bluetooth                   | Off | >           |
|         | VPN                         |     | >           |
|         | Connection & sharing        |     | >           |
|         |                             |     |             |
| Ê       | Lock screen                 |     | >           |
|         |                             |     |             |

صفحه جدیدی برای شما نمایش می دهد Wi-Fi را روشن کنید.

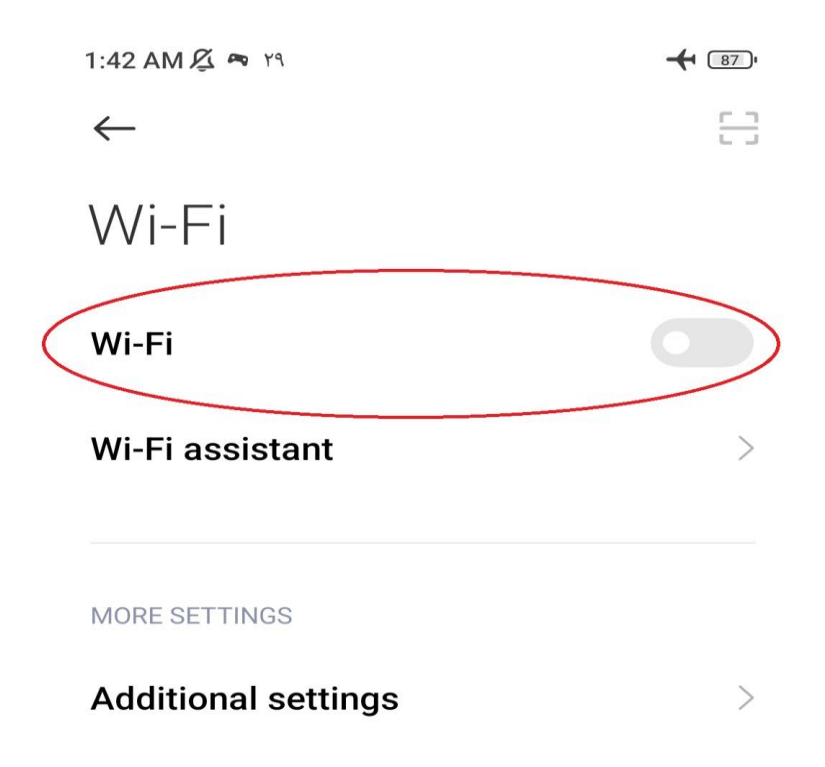

سپس به Wi-Fi مورد نظر متصل شوید

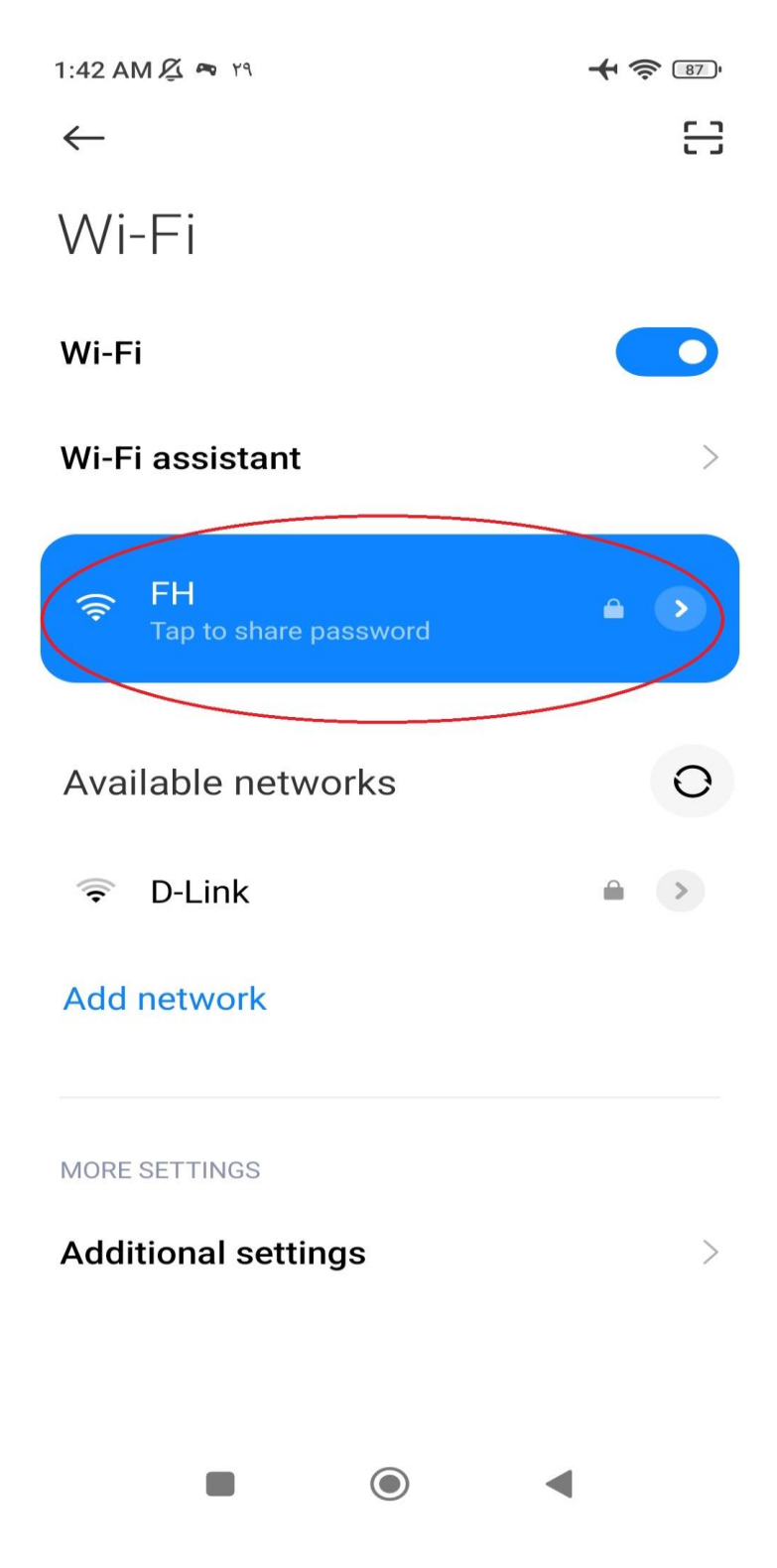

پس از اتصال به Wi-Fi مورد نظر حال گزینه مطابق شکل زده شود .

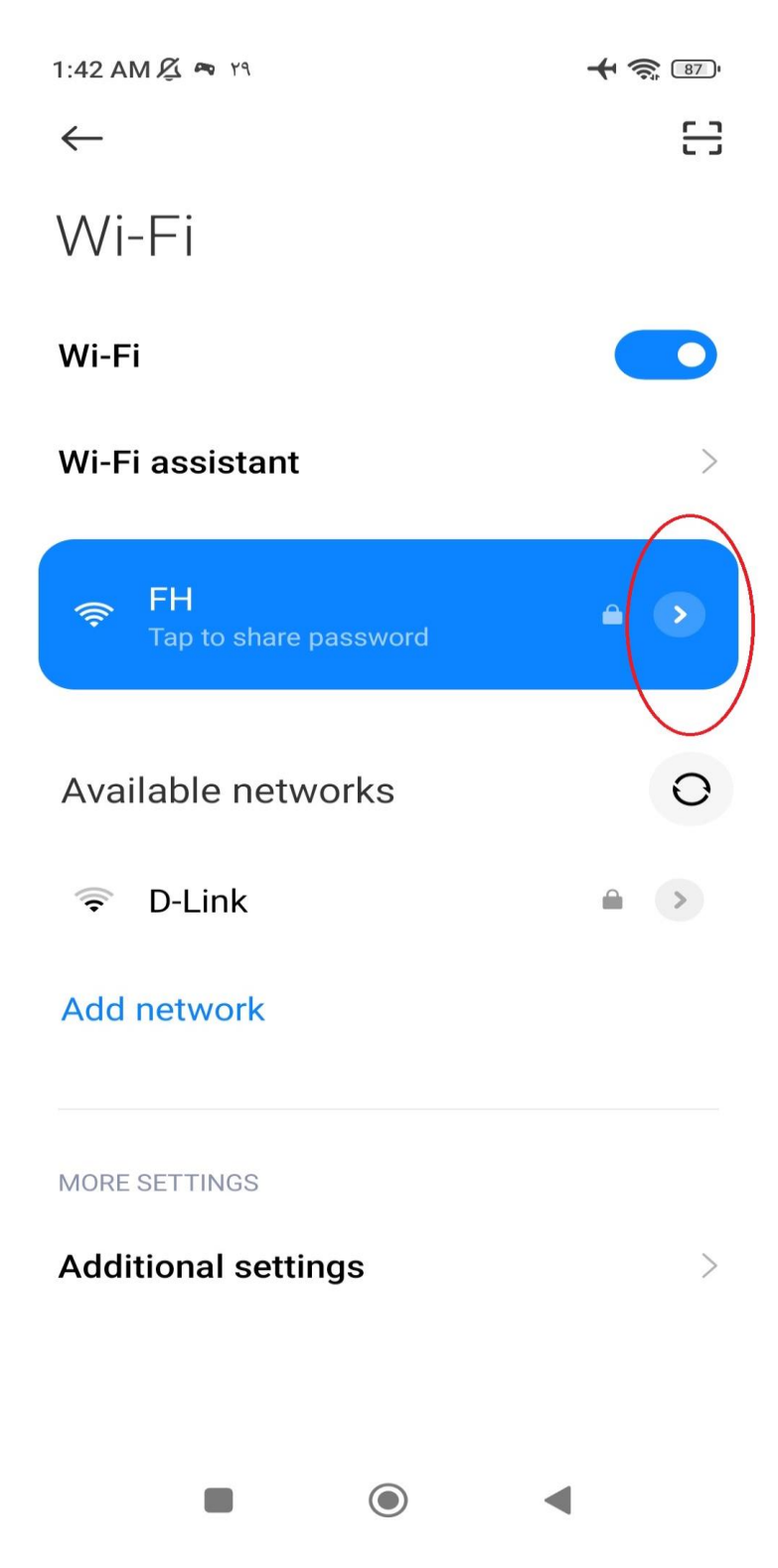

#### در صفحه جدید نمایش داده شده گزینه IP Settings را بزنید.

1:43 AM 🔏 🖚 ۲۹

+ 🛜 🛯

 $\checkmark$ 

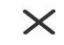

FH network details

 $\bigcirc$ 

aul

Щ

Connection speed 72Mbps Signal strength Excellent

#### $\bigcirc$

Security WPA/WPA2-Personal

IP address fe80::c822:58ff:fe51:f1ff 192.168.1.33

#### 몲

Subnet mask 255.255.255.0

Router

Proxy

None 🗘

DHCP

IP settings

Privacy

Use randomized MAC 🗘

Modify network

Forget network

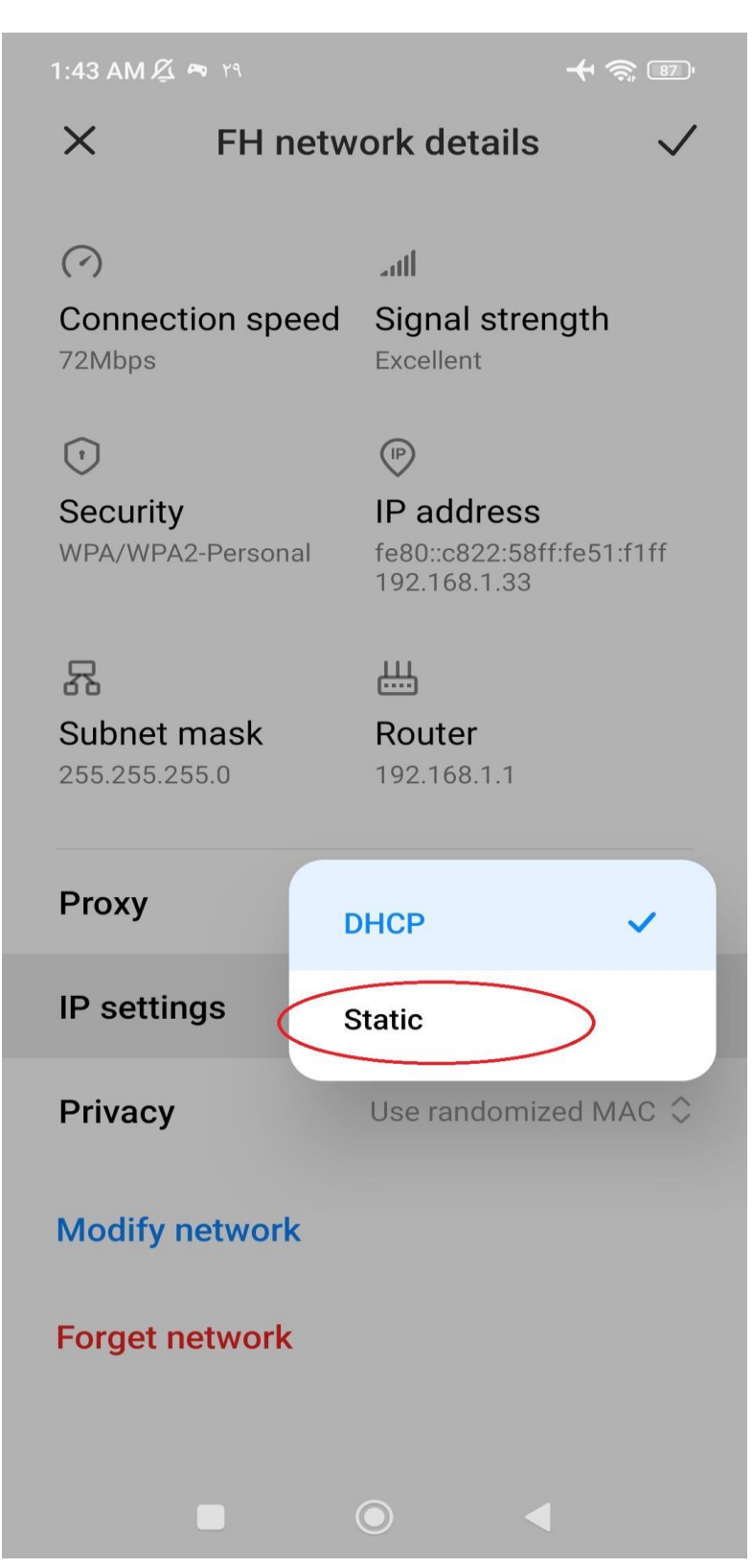

# گزینه DNS1 و DNS 2را پاک کنید .

| 1:43 AM 🔏 🕶 ۲۹                                                                                          |                                 |                      |
|----------------------------------------------------------------------------------------------------|---------------------------------|----------------------|
| × FH netw                                                                                               | vork details                    | $\checkmark$         |
| Subnet mask<br>255.255.255.0                                                                            | <br>Router<br>192.168.1.1       |                      |
| Proxy                                                                                                   |                                 | None 🗘               |
| IP settings                                                                                             |                                 | Static 🗘             |
| IP address                                                                                              | 192.                            | 168.1.33             |
| Router                                                                                                  | 192                             | 2.168.1.1            |
| Prefix length                                                                                           |                                 | 24                   |
| DNS 1 (unless<br>overridden by Private 19<br>DNS)                                                       |                                 |                      |
| DNS 1 (unless<br>overridden by Priva<br>DNS)                                                            | ate 192                         | 2.168.1.1            |
| DNS 1 (unless<br>overridden by Priva<br>DNS)<br>DNS 2 (unless<br>overridden by Priva<br>DNS)            | ate 192<br>ate                  | 2.168.1.1<br>8.8.4.4 |
| DNS 1 (unless<br>overridden by Priva<br>DNS)<br>DNS 2 (unless<br>overridden by Priva<br>DNS)<br>Privacy | ate 192<br>ate<br>Use randomize | 2.168.1.1<br>8.8.4.4 |

قسمت های DNS 1 و DNS 2 مقادیر زیر را جایگزین کنید.

## در قسمت DNS 1 مقدار 8.8.8.8

## در قسمت DNS 2 مقدار 4.2.2.4

| 1:44 AM 🔏 🗢 ۲۹                                 |                              |
|------------------------------------------------|------------------------------|
| × FH network d                                 | etails 🗸                     |
| Proxy                                          | None 🗘                       |
| IP settings                                    | Static 🗘                     |
| IP address                                     | 192.168.1.33                 |
| Router                                         | 192.168.1.1                  |
| Prefix length                                  | 24                           |
| DNS 1 (unless<br>overridden by Private<br>DNS) | 8.8.8.8                      |
| DNS 2 (unless<br>overridden by Private<br>DNS) | 4.2.2.4                      |
| Privacy Use ra                                 | andomized MAC $\diamondsuit$ |
| Modify network                                 |                              |
|                                                | •                            |

1

در آخر روی گزینه SAVE کلیک کنید و تمامی صفحات را ببندید.

\*\*\*\*\*موفق و پیروز باشید\*\*\*\*